# VOLUNTARY RECALL CAMPAIGN

NTB22-079B

Date: July 25, 2023

Copyright

Nissan Group of the Americas

# VOLUNTARY SAFETY RECALL CAMPAIGN 2021 KICKS AND 2021 VERSA; STEERING COLUMN

This bulletin has been amended. See AMENDMENT HISTORY on the last page. Please discard previous versions of this bulletin.

CAMPAIGN ID #: APPLIED VEHICLES: PMA25, PMA26 2021 Kicks (P15) 2021 Versa (N18)

Check Service COMM or Dealer Business Systems (DBS) National Service History to confirm campaign eligibility.

## INTRODUCTION

Nissan is conducting these voluntary safety recall campaigns, on certain specific model year 2021 Kicks and 2021 Versa vehicles, to inspect and, if necessary, replace the steering column. This service will be performed at no charge to the customer for parts or labor.

## **IDENTIFICATION NUMBER**

Nissan has assigned identification numbers PMA25 and PMA26 to these campaigns. These numbers must appear on all communication and documentation of any nature dealing with these campaigns.

## DEALER RESPONSIBILITY

It is the dealer's responsibility to check Service COMM or Dealer Business Systems (DBS) National Service History for the campaign status on each vehicle falling within the range of this voluntary safety recall which for any reason enters the service department. This includes vehicles purchased from private parties or presented by transient (tourist) owners and vehicles in a dealer's inventory. **Federal law requires that new vehicles in dealer inventory which are the subject of a safety recall must be corrected prior to sale. Failure to do so can result in civil penalties by the National Highway Traffic Safety Administration**. While federal law applies only to new vehicles, Nissan strongly encourages dealers to correct any used vehicles in their inventory before they are retailed.

Bulletins are intended for use by qualified technicians, not 'do-it-yourselfers'. Qualified technicians are properly trained individuals who have the equipment, tools, safety instruction, and know-how to do a job properly and safely. **NOTE:** If you believe that a described condition may apply to a particular vehicle, DO NOT assume that it does. See your Nissan dealer to determine if this applies to your vehicle.

# **REQUIRED TOOLS**

- A white crayon will be required to perform this action (Figure 1).
- Crayons are widely available and can be obtained from local or online retailers.

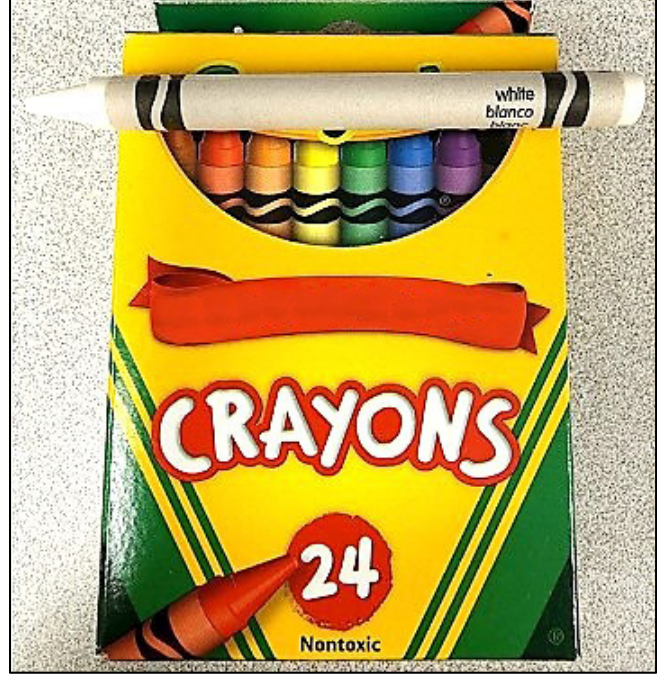

Figure 1

# SERVICE PROCEDURE

#### **A**WARNING

# To avoid the risk of serious personal injury or death, be sure to observe the following:

- Before servicing the SRS, turn the ignition OFF, disconnect both battery terminals and then wait at least 3 minutes.
- Always work from the side of the driver (LH) side knee air bag module. Do not work in front of it.
- Do not use air tools or electric tools for servicing the LH side knee air bag module.
- Always place the LH side knee air bag module with the pad side facing upward.
- Do not cause impact to the LH side knee air bag module by dropping, etc.
- Replace the LH side knee air bag module if it has been dropped or sustained an impact.
- Do not allow oil, grease, detergent, or water to come in contact with the LH side knee air bag module.
- Do not insert any foreign objects (screwdriver, etc.) into the LH side knee air bag module.
- Do not disassemble the LH side knee air bag module.
- Do not expose the LH side knee air bag module to temperatures exceeding 93°C (199°F).

# **EPS Control Unit Data Saving**

## **ACAUTION**

To avoid damage to the EPS control unit during replacement, the EPS control unit vehicle specifications must be saved from the original EPS control unit and written to the replacement EPS control unit using Consult.

- 1. Turn the ignition ON with the engine OFF.
- 2. Turn the hazard warning lights ON.
- 3. Connect the VI to the vehicle.
- 4. Start CONSULT-III plus on the CONSULT PC.
- 5. If prompted, select **USA/CANADA Dealers** from the drop-down menu, and then select **OK**.
- 6. Login using your NNAnet credentials.

**IMPORTANT:** If not prompted to enter your username and password, the CONSULT PC may not be connected to Wi-Fi. Close C-III plus, confirm the CONSULT PC is connected to Wi-Fi, and then reopen C-III plus.

- 7. Wait for the VI to be recognized (Figure 2).
  - The serial number will be displayed when the VI is recognized.
- 8. Select **Re/programming, Configuration**.

| <b>e</b><br>Back | Home Print S | Screen Screen Measurement Rec.     | Image: Wight of the state         Image: Wight of the state         Im |
|------------------|--------------|------------------------------------|----------------------------------------------------------------------------------------------------|
| Conne            | ction Status |                                    | Diagnosis Menu                                                                                                    |
|                  | Serial No.   | Status                             | Diagnosis (One System)                                                                                                    |
| VI               | 2300727      | Normal Mode/Wireless<br>connection | Diagnosis (All Systems)                                                                                                    |
| м                | •            | No connection                      | Re/programming, Configuration                                                                                                    |
| 80               | Select VI/MI |                                    | Immobilizer                                                                                                    |
| Applicat         | tion Setting | ABC Language Setting               | Maintenance                                                                                                    |
| 1                | VDR          |                                    |                                                                                                    |

Figure 2

9. Check the box to confirm the precaution instructions have been read, and then select **Next**.

**HINT:** Use the arrows (if needed) to view and read all precautions.

| Configuration                                                                                                    | Precaution Vehicle Selection                                                                                                    |
|----------------------------------------------------------------------------------------------------|----------------------------------------------------------------------------------------------------|
| recaution                                                                                                    |                                                                                                    |
| )perating suggestions for reprogra<br>?lease review the all of precautions<br>joints. And touch "Next".                                                                                                    | amming, programming and C/U configration:<br>s, and click the "Confirm" check box after confirming the its                                                                                                    |
| Precautions                                                                                                    |                                                                                                    |
| Caution:                                                                                                    |                                                                                                    |
| Follow the operation guide displa                                                                                                    | ved on screen                                                                                                    |
| . Follow the operation guide displa<br>. "Back" and "Home" button may r                                                                                                    | ived on screen.<br>Not be used on this flow.                                                                                                    |
| . Follow the operation guide displa<br>"Back" and "Home" button may r<br>For reprogramming and programmin<br>. Install the latest version of the CO<br>ata to this CONSULT-III plus PC.<br>Preparation and read the service                                                                                                    | ived on screen.<br>not be used on this flow.<br>ng<br>DNSULT-III plus sortware, reprogramming/programming                                                                                                    |
| . Follow the operation guide displa<br>. "Back" and "Home" button may r<br>For reprogramming and programmin<br>. Install the latest version of the CC<br>ata to this CONSULT-III plus PC.<br>. Preparation and read the service                                                                                                    | nyed on screen.<br>not be used on this flow.<br>DNSULT-III plus sortware, reprogramming/programming<br>e manual or reprogramming procedure sheet.                                                                                                    |
| . Follow the operation guide displa<br>. "Back" and "Home" button may r<br>For reprogramming and programmin<br>. Install the latest version of the CC<br>ata to this CONSULT-III plus PC.<br>. Preparation and read the service<br>For ECU Configuration<br>. Need to write the configuration di<br>. If writing the wrong configuration                                                                                                    | ived on screen.<br>not be used on this flow.<br>ng<br>DNSULT-III plus sortware, reprogramming/programming<br>e manual or reprogramming procedure sheet.<br>a tat to new ECU, after replace it.<br>i data, ECU can not work. Please write the right data.                                                                                                    |
| I. Follow the operation guide displa<br>2. "Back" and "Home" button may r<br>For reprogramming and programmin<br>I. Install the latest version of the CC<br>lata to this CONSULT-III plus PC.<br>2. Preparation and read the service<br>For ECU Configuration<br>I. Need to write the configuration d<br>2. If writing the wrong configuration<br>For ECU Configuration using manu<br>I. Confirm the vehicle's spec and it<br>writing the wrong configuration dat | Ived on screen.<br>not be used on this flow.<br>Ing<br>DNSULT-III plus sortware, reprogramming/programming<br>a manual or reprogramming procedure sheet.<br>ata to new ECU, after replace it.<br>a data, ECU can not work. Please write the right data.<br>Ital mode<br>is configuration spec, following the service manual. If<br>a. ECU can not work. Please write the right data. |

Figure 3

# 10. Select Automatic Selection(VIN).

| Re/programm           | ing.                      | Pressution      | Vahiela Selection | Vakiala Confirmation |             |
|-----------------------|---------------------------|-----------------|-------------------|----------------------|-------------|
| Configuratio          |                           | Precaution      | venicle Selection | Venicle Confirmation |             |
| Automatic S           | election(VIN)             | Manual Select   | ion(Vehicle Name) |                      |             |
| Vehicle Name :        |                           |                 |                   | Model Year :         | Sales Chann |
| *MURANO<br>Camp:P8201 | JUKE                      | QUEST           |                   |                      | NISS        |
| 350Z                  | LEAF                      | ROGUE           |                   |                      | INFIN       |
| 370Z                  | MAXIMA                    | SENTRA          |                   |                      |             |
| 370Z Convertible      | MURANO                    | TITAN           |                   |                      |             |
| ALTIMA                | MURANO Cross<br>Cabriolet | TITAN           |                   |                      |             |
| ALTIMA Hybrid         | NISSAN GT-R               | VERSA Hatchback |                   |                      |             |
| ARMADA                | NV                        | VERSA Sedan     |                   |                      | ~           |
| CUBE                  | PATHFINDER                | XTERRA          |                   |                      | CLE         |
| FRONTIER              | PATHFINDER<br>ARMADA      | X-TRAIL         |                   |                      | Colo        |
|                       |                           | 0               | 1/1               | 010                  | Sele        |

11. Confirm the VIN is correct for the vehicle, and then select **Confirm**.

| Back Home Pri                                                                    | it Screen Capture Measurement Mode Pata                                                                                                    | 11.8V VI MI                          |
|----------------------------------------------------------------------------------|----------------------------------------------------------------------------------------------------|--------------------------------------|
| Re/programming,<br>Configuration                                                 | Vehicle Confirmation Input VIN                                                                                                    | System Selection 4/6                 |
| Input VIN                                                                        |                                                                                                    |                                      |
| Enter the VIN number, ar<br>According to this operation<br>CONSULT, VIN number y | Id touch "Confirm".<br>In, in case of specified operation that requires to save ECU<br>pu input is saved as file name. Therefore, confirm VIN numb<br>COLITOLINYM<br>COLITOLINYM<br>COLI | I information into<br>ser correctly. |
| VIN (17 or 18 digits)                                                            | XXXXXXXXXXXXXXXXXXXXXXXXXXXXXXXXXXXXXX                                                                                                    |                                      |
|                                                                                  |                                                                                                    | Confirm                              |
|                                                                                  |                                                                                                    |                                      |

# Figure 5

# 12. Select EPS/DAST 3.

|                                                              | Input VIN System Selection                     | Operation Selection |
|--------------------------------------------------------------|------------------------------------------------|---------------------|
| System Selection                                             |                                                |                     |
| Touch "system".<br>In case ECU you want to operate is not li | isted below, the vehicle or model year might b | e selected wrong.   |
|                                                              |                                                |                     |
|                                                              |                                                |                     |
| [                                                            | r                                              |                     |
| ENGINE                                                       | ABS                                            | INTELLIGENT KE      |
| MULTI AV                                                     | IPDM E/R                                       | всм                 |
| 3ch CAN GATEWAY                                              | AIR PRESSURE MONITOR                           | SONAR               |
| 6ch CAN GATEWAY                                              | METER/M&A                                      | LANE CAMERA         |
|                                                              | Î                                              | AIR BAG             |
| EPS/DAST 3                                                   | LASER/RADAR                                    |                     |

Figure 6

13. Select Before ECU Replacement.

| Touch "Operation".<br>In case over write current ECU, touch<br>In case replacement of ECU, select an | "Reprogramming".<br>operation in REPLACE ECU category. |                                                   |                                              |
|----------------------------------------------------------------------------------------------------|--------------------------------------------------------|---------------------------------------------------|----------------------------------------------|
| REPROGRAMMING                                                                                        | In case you want to reprogramming ECU                  | , touch "Reprogra                                 | mming".                                      |
| Reprogramming                                                                                        |                                                        |                                                   |                                              |
|                                                                                                    |                                                        |                                                   |                                              |
| Replacement OF ECU<br>Programming (Blank ECU)                                                        |                                                        |                                                   |                                              |
| Replacement OF ECU<br>Programming (Blank ECU)<br>Before ECU<br>Replacement                           | After ECU Replacement                                  | Touch "Before I<br>Operation log w<br>to CONSULT. | ECU Replacement",<br>ith part number is save |
| Replacement OF ECU<br>Programming (Blank ECU)<br>Before ECU<br>Replacement                           | After ECU Replacement                                  | Touch "Before I<br>Operation log w<br>to CONSULT. | ECU Replacement",<br>ith part number is save |

Figure 7

14. On the **Save ECU Data** screen, write the EPS **Part Number** on the repair order, and then select **Save**.

| Save ECO Data                                                                                                    |                                                                                                    |
|----------------------------------------------------------------------------------------------------|----------------------------------------------------------------------------------------------------|
| Touch "Save" to save operation log and th<br>Operation log helps to restart next operatio<br>after operation has completely finished. | ne current part number as listed below to CONSULT.<br>In by selecting suitable operation log. Operation log is erased |
| File Label                                                                                                    | ****                                                                                                    |
|                                                                                                    |                                                                                                    |
| Operation                                                                                                    | Programming (Blank ECU)                                                                                               |
| Operation<br>System<br>Part Number                                                                                                    | Programming (Blank ECU)<br>EPS/DAST 3<br>28504-XXXXX                                                                  |
| Operation<br>System<br>Part Number<br>Vehicle                                                                                         | Programming (Blank ECU)<br>EPS/DAST 3<br>28504-XXXXX<br>XXXXXXXXXXX                                                   |

Figure 8

15. Select Next.

| Back Home Print Screen Capture                                                                                   | Measurement Recorded Data                                                                                                    | -         |
|----------------------------------------------------------------------------------------------------|----------------------------------------------------------------------------------------------------|-----------|
| Configuration Operation                                                                                          | tion Selection Save ECU Data                                                                                                 | 7/7       |
| Save ECU Data                                                                                                    |                                                                                                    |           |
| Operation log and ECU data (Some of ECU<br>"Next" and replace ECU.<br>After replacement of ECU, operation can st | need to be saved, not all) have been saved to CONSULT. Touch<br>art from suitable operation by selecting this operation log. |           |
| File Label                                                                                                    | ****                                                                                                    |           |
| Operation                                                                                                    | Programming (Blank ECU)                                                                                                    |           |
| System                                                                                                    | EPS/DAST 3                                                                                                    |           |
| Part Number                                                                                                    | 28504-XXXXX                                                                                                    |           |
| Vehicle                                                                                                    | *****                                                                                                    | Other     |
| VIN                                                                                                    | ****                                                                                                    | Operation |
| Date                                                                                                    |                                                                                                    | Next      |
|                                                                                                    |                                                                                                    | Next      |

Figure 9

# Vehicle Disassembly

| Presets | 1    | 2    | 3       | 4    | 5             | 6    |
|---------|------|------|---------|------|---------------|------|
| AM      |      |      |         |      |               |      |
| FM 1    |      |      |         |      |               |      |
| FM 2    |      |      |         |      |               |      |
| XM 1    |      |      |         |      |               |      |
| XM 2    |      |      |         |      |               |      |
| XM 3    |      |      |         |      |               |      |
| Bass    | Treb | le B | Balance | Fade | Speed<br>Vol. | Sen. |

16. Write down the radio settings.

- 17. If equipped, write down the customer settings for the ATC (Automatic Temperature Control) system.
- 18. Turn the ignition OFF.
- 19. Disconnect the negative and positive battery terminals, negative battery terminal first.
  - Wait at least 3 minutes.
- 20. Remove the driver (LH) side knee air bag module.
  - For Kicks, refer to the ESM: RESTRAINTS > SRS AIRBAG > REMOVAL AND INSTALLATION > LEFT KNEE AIR BAG MODULE > Removal and Installation
  - For Versa, refer to the ESM: **RESTRAINTS > SRS AIRBAG > REMOVAL AND INSTALLATION > KNEE AIR BAG MODULE LH > Removal and Installation**

# **A**WARNING

- To avoid serious personal injury and/or death in the event of unintended deployment, always place the LH side knee air bag module with the pad side facing upward.
- To prevent damage to the LH side knee air bag module, place it in a safe place.
- To avoid personal injury, do not reuse the LH side knee air bag module bolts.

# **Steering Column Inspection**

- 21. Locate the steering column torque sensor (Figure 10).
  - The torque sensor lot code is located on the back side of the torque sensor and is visible by looking upward at the torque sensor.

**IMPORTANT:** DO NOT remove or disconnect the steering column torque sensor.

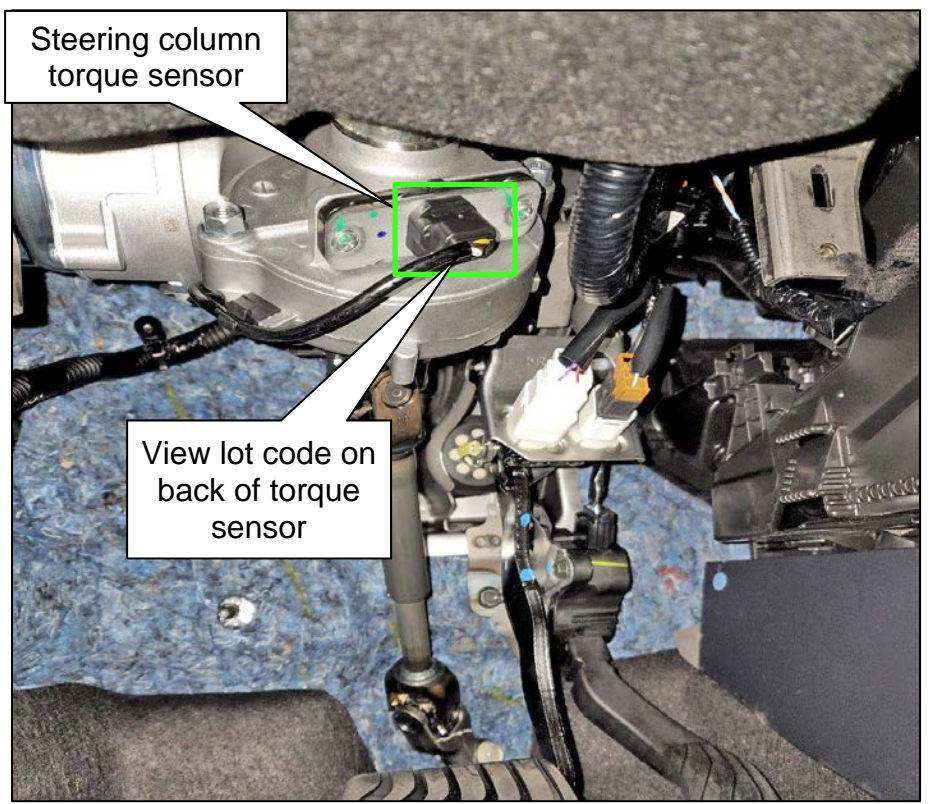

Figure 10

- 22. Highlight the lot code of the steering column torque sensor.
  - Using a white crayon, with light pressure, rub the crayon over the lot code until the lot code is legible.

# NOTICE

To avoid damage to the torque sensor, the torque sensor harness, and the torque sensor harness connector, do NOT apply force when applying the crayon markings.

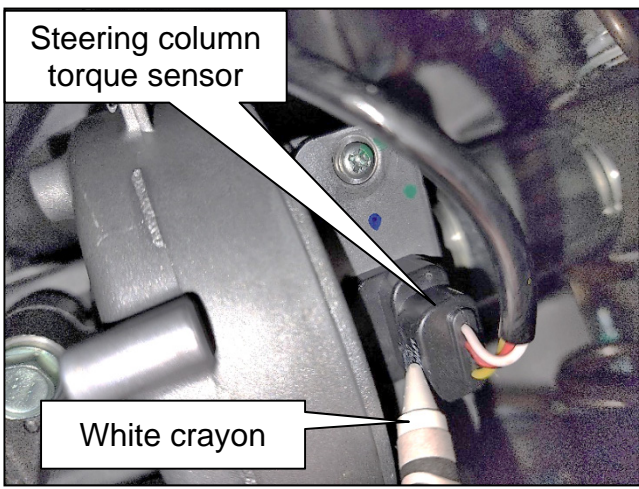

Figure 11

23. Write down the first five (5) characters of the lower line of the lot code on the repair order in the Technician Comments section (Figure 12).

**HINT:** Taking a photo of the lot code with a cell phone can assist with reading the lot code.

 After documenting the lot code, using a dry shop rag, wipe the crayon markings off of the steering column torque sensor with light pressure.

# NOTICE

To avoid damage to the torque sensor, the torque sensor harness, and the torque sensor harness connector, do NOT apply force when wiping the crayon markings off.

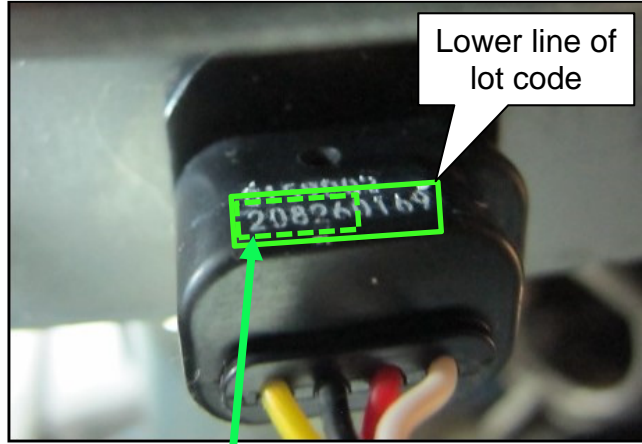

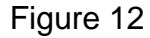

Breakdown of first 5 characters of Lower Lot Code: YYMDD YY = 20 = 2020 M = 8 Month = August DD = Day = 26

Figure 13

24. Review the first five (5) characters of the lot code obtained in step 23 and compare to the LOT CODES listed in Table A.

#### Table A

| MODEL        | MODEL YEAR | LOT CODES                                |
|--------------|------------|------------------------------------------|
| Kicks, Versa | 2021       | 21624, 21625, 21628, 21705, 21708, 21709 |

- If the first five (5) characters of the lot code <u>matches</u> one of the sets of numbers in Table A, replace the steering column assembly.
  - Refer to the ESM: STEERING > STEERING SYSTEM > REMOVAL AND INSTALLATION > STEERING COLUMN > Removal and Installation
    - Continue to step 25 on page 12.
- If the first five (5) characters of the lot code do <u>NOT match</u> one of the sets of numbers in **Table A**, steering column replacement is not necessary.
  - Continue to step 25 on page 12.

#### Vehicle Reassembly

- 25. Reassemble the vehicle in the reverse order.
  - Replace the LH side knee air bag module bolts with the bolts listed in **PARTS INFORMATION** on the last page.
    - LH side knee air bag module bolt torque: 10.8 N•m (1.1 kg-m, 8 ft-lb)
- 26. Connect both battery terminals, negative battery terminal last.
  - Battery terminal bolt torque: 5.5 N•m (0.6 kg-m, **49 in-lb**)

# 27. Perform ADDITIONAL SERVICE WHEN REMOVING BATTERY NEGATIVE TERMINAL.

- Refer to the ESM: ELECTRICAL & POWER CONTROL > POWER SUPPLY, GROUND & CIRCUIT ELEMENTS > BASIC INSPECTION > INSPECTION AND ADJUSTMENT > ADDITIONAL SERVICE WHEN REMOVING BATTERY NEGATIVE TERMINAL
  - o If the steering column was replaced, continue to step 28.
  - If the steering column was not replaced, skip to **CLAIMS INFORMATION** on the last page.

# **EPS Control Unit Data Writing**

- 28. Turn the ignition ON with the engine OFF.
- 29. Connect the VI to the vehicle, if not currently connected.
- 30. Start CONSULT-III plus on the CONSULT PC.
- 31. If prompted, select **USA/CANADA Dealers** from the drop-down menu, and then select **OK**.
- 32. Login using your NNAnet credentials.

**IMPORTANT:** If not prompted to enter your username and password, the CONSULT PC may not be connected to Wi-Fi. Close C-III plus, confirm the CONSULT PC is connected to Wi-Fi, and then reopen C-III plus.

33. Wait for the VI to be recognized.

# 34. Select Re/programming, Configuration.

| e<br>Back                       | Home Print S                        | Screen Capture Mode                             | Recorded Data                 |  |  |
|---------------------------------|-------------------------------------|-------------------------------------------------|-------------------------------|--|--|
| Connec                          | tion Status                         |                                                 | Diagnosis Menu (NISSAN GT-R)  |  |  |
|                                 | Serial No.                          | Status                                          | Diagnosis (One System)        |  |  |
| VI                              | 2326652                             | لت کی ایک<br>Normal Mode/Wireless<br>connection | Diagnosis (All Systems)       |  |  |
| м                               | •                                   | No connectio                                    | Re/programming, Configuration |  |  |
| \$. <b>9</b>                    | Select VI/MI                        |                                                 | Immobilizer                   |  |  |
| Applicat                        | ion Setting<br>Sub mod <del>e</del> | ABC Language Setting                            | Maintenance                   |  |  |
| 1<br>1<br>1<br>1<br>1<br>1<br>1 | /DR                                 |                                                 | ]                             |  |  |

Figure 14

35. Check the box to confirm the precaution instructions have been read, and then select **Next**.

HINT: Use the arrows (if needed) to view and read all precautions.

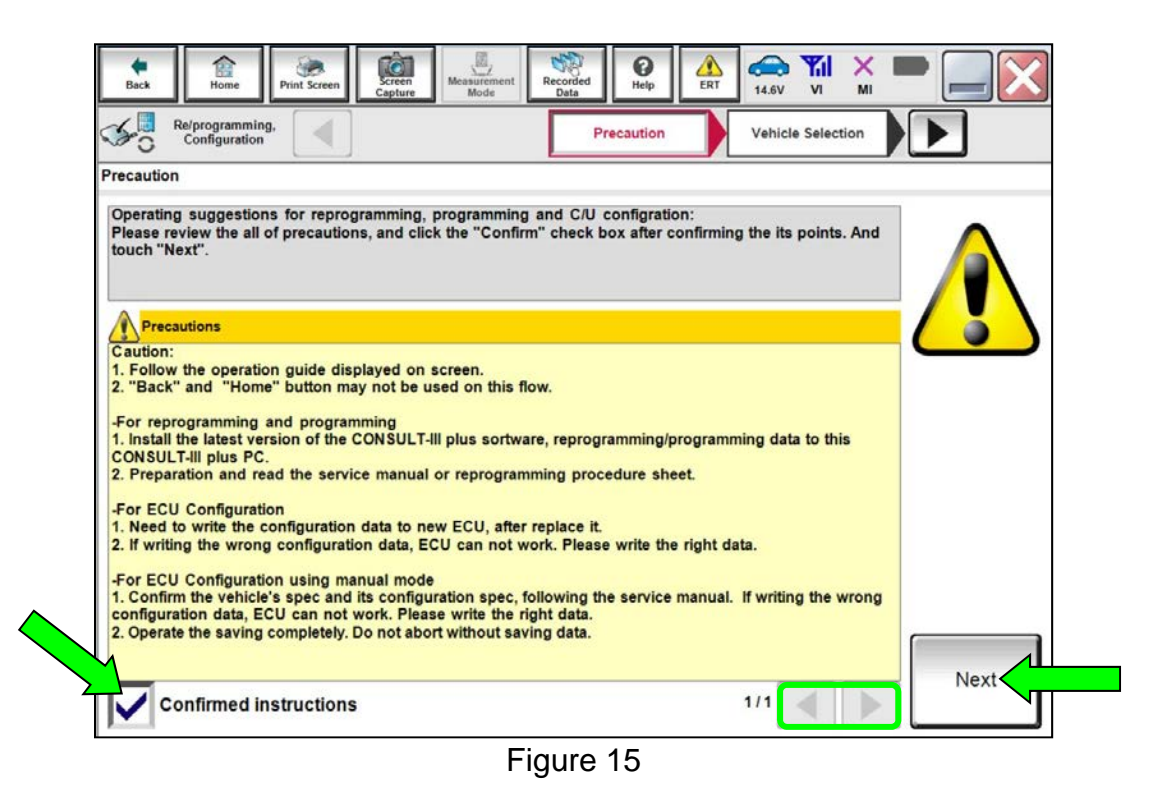

36. Select Automatic Selection(VIN).

| Back Home Print Screen Capture                                                                                                    | Measurement Mode Recorded Data | Image: Weight Height Height |                |                   |
|----------------------------------------------------------------------------------------------------|--------------------------------|----------------------------------------------------------------------------------------------------|----------------|-------------------|
| Re/programming, Configuration                                                                                                    | Precaution Vehic               | le Selection                                                                                                    | e Confirmation |                   |
| Automatic Selectia                                                                                                    | 4)                             | ····· \                                                                                                    |                |                   |
| Vehicle can be specified t<br>start searching vehicle. W<br>Vehicle".     Reading VIN       NISSAN WOICH CO.(ID.JAPAN<br>M. C. C. (ID.JAPAN<br>M. C. C. (ID.JAPAN<br>M. C. (ID.JAPAN<br>M. C. ( |                                |                                                                                                    |                |                   |
| VIN                                                                                                    | Cancel                         |                                                                                                    |                |                   |
|                                                                                                    |                                |                                                                                                    |                | Detect<br>Vehicle |

Figure 16

37. Confirm the selected information is correct for the vehicle, and then select **Confirm**.

| Back         Back         Print Screen         Screen           Screen         Configuration         Vehing | Measurement Recorded Help ERT 4.5V VI MI                   |         |
|----------------------------------------------------------------------------------------------------|------------------------------------------------------------|---------|
| Please confirm selected information and to to touch "Change".                                               | uch "Confirm". In case you want to select another vehicle, |         |
| VIN or Chassis #                                                                                            | xxxxxxxxxx                                                 |         |
| Vehicle Name :                                                                                              | xxxxxxxx                                                   |         |
| Model Year                                                                                                  | XXXXXX                                                     |         |
|                                                                                                    | 1/1                                                        |         |
|                                                                                                    |                                                            | Change  |
|                                                                                                    |                                                            | Confirm |

Figure 17

38. Allow **System call** to complete.

| Back Home                                  | t Screen<br>Capture               | Measurement<br>Mode | ded Help              | 14.5V VI          | × 🖿 📃 🔀 |
|--------------------------------------------|-----------------------------------|---------------------|-----------------------|-------------------|---------|
| Configuration                              | Vehicle                           | e Selection         | ehicle Confirmation   |                   |         |
| Please confirm selected in touch "Change". | system Call                       | ch "Confirm". In c  | ase vou want to selec | t another vehicle | 1       |
|                                            | System call perfor<br>Please wait | ming                |                       |                   |         |
| VIN or Chassis #                           |                                   |                     |                       |                   |         |
| Vehicle Name :<br>Model Year               |                                   |                     |                       |                   |         |
|                                            |                                   |                     |                       |                   |         |
|                                            |                                   |                     |                       | 54%               |         |
|                                            |                                   | Ca                  | incel                 |                   |         |
|                                            |                                   |                     |                       |                   | Change  |
|                                            |                                   |                     |                       |                   | Confirm |
|                                            |                                   |                     |                       |                   |         |

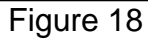

39. Verify the VIN, and then select **Confirm**.

| Back Pri                                                                                                    | t Screen Capture                                                                                                    | Measurement<br>Mode                                                                                                    | Help                                    | 14.5V VI MI                  |         |
|----------------------------------------------------------------------------------------------------|----------------------------------------------------------------------------------------------------|----------------------------------------------------------------------------------------------------|-----------------------------------------|------------------------------|---------|
| Configuration                                                                                                    | Vehicle                                                                                                    | Confirmation                                                                                                    | nput VIN                                |                              | 4/4     |
| Input VIN                                                                                                    |                                                                                                    |                                                                                                    |                                         |                              |         |
| Enter the VIN number, an<br>According to this operation<br>CONSULT, VIN number you<br>with the second second | a could aver a seven as a could aver a seven as a coul | ied operation that requi           file name. Therefore, cr           errer grazz, sa           Stubit25560           V           V <th>res to save ECU ir<br/>onfirm VIN number</th> <th>formation into<br/>correctly.</th> <th></th> | res to save ECU ir<br>onfirm VIN number | formation into<br>correctly. |         |
| VIN (17 or 18 digits)                                                                                                    | XXXXXXXX                                                                                                    | XXXXXXXXXXX                                                                                                    |                                         | /                            |         |
|                                                                                                    |                                                                                                    |                                                                                                    |                                         |                              | Confirm |

Figure 19

- 40. Wait for the **Operation Log Selection** screen to populate.
- 41. Touch and select the data in **Saved Data List** (left side).
- 42. If the **Saved Data Detail** is OK, select **Confirm**.

| Back Home Print Screen                                                                                                    | Screen<br>Capture                                                                                                    | Help ALT 14.5V VI MI                                                                      | -         |
|----------------------------------------------------------------------------------------------------|----------------------------------------------------------------------------------------------------|-------------------------------------------------------------------------------------------|-----------|
| Re/programming,<br>Configuration                                                                                                    | Input VIN                                                                                                    | peration Log<br>Selection                                                                 |           |
| Operation Log Selection                                                                                                    |                                                                                                    |                                                                                           |           |
| CONSULT has the saved data rela<br>In case you want to write the save<br>data list (left side), and confirm the<br>want to do other operation, touch " | ited re/programming and configu<br>data from CONSULT to vehicle E<br>detail (right side). If the detail is<br>Other Operation". | iration.<br>CU, touch and select the data in Save<br>OK, and touch "Confirm". In case you |           |
| Saved Data List                                                                                                    | Saved Data Detail                                                                                                    |                                                                                           |           |
| 3N1CN8FV7ML805571                                                                                                    | Operation                                                                                                    | Programming (Blank ECU)                                                                   |           |
|                                                                                                    | System                                                                                                    | EPS/DAST 3                                                                                |           |
|                                                                                                    | Part number/Type ID                                                                                                    | 28504-XXXXX                                                                               |           |
|                                                                                                    | Vehicle                                                                                                    | XXXXXXXXX                                                                                 | Delete    |
|                                                                                                    | VIN                                                                                                    | ****                                                                                      | Other     |
|                                                                                                    | Saved Date                                                                                                    | 11/10/2022 11:36:55 AM                                                                    | Operation |
| 1/1                                                                                                    |                                                                                                    | 1/1                                                                                       | Confirm   |

Figure 20

## 43. Select Yes.

| Back Home Print Screen                                                                                            | Screen<br>Capture                    | Recorded Data              | (14.5V VI   | × <b>—</b> |           |
|----------------------------------------------------------------------------------------------------|--------------------------------------|----------------------------|-------------|------------|-----------|
| Re/programming,<br>Configuration                                                                                  | Input VIN                            | Operation Log<br>Selection |             |            |           |
| Operation Log Selection                                                                                           |                                      |                            |             | _          |           |
| CONSULT has the saved<br>In case you want to write<br>data list (left side), and co<br>want to do other operation | Selected operation lo<br>Is this OK? | og data is adopted.        |             | e<br>ou    |           |
| Saved Data List<br>3N1CN8FV7ML805                                                                                 |                                      |                            |             | E          |           |
|                                                                                                    |                                      |                            |             |            |           |
|                                                                                                    | Yes                                  | No                         |             |            | Delete    |
|                                                                                                    | VIN                                  | XXXXXX                     | xxxxx       | Ī          | Other     |
|                                                                                                    | Saved Date                           | 11/10/2022                 | 11:36:55 AM |            | Operation |
| 1/1                                                                                                    |                                      |                            | 1/1         |            | Confirm   |
|                                                                                                    | Fi                                   | gure 21                    |             |            |           |

44. Check the box to confirm the precaution instructions have been read, and then select **Next**.

HINT: Use the arrows (if needed) to view and read all precautions.

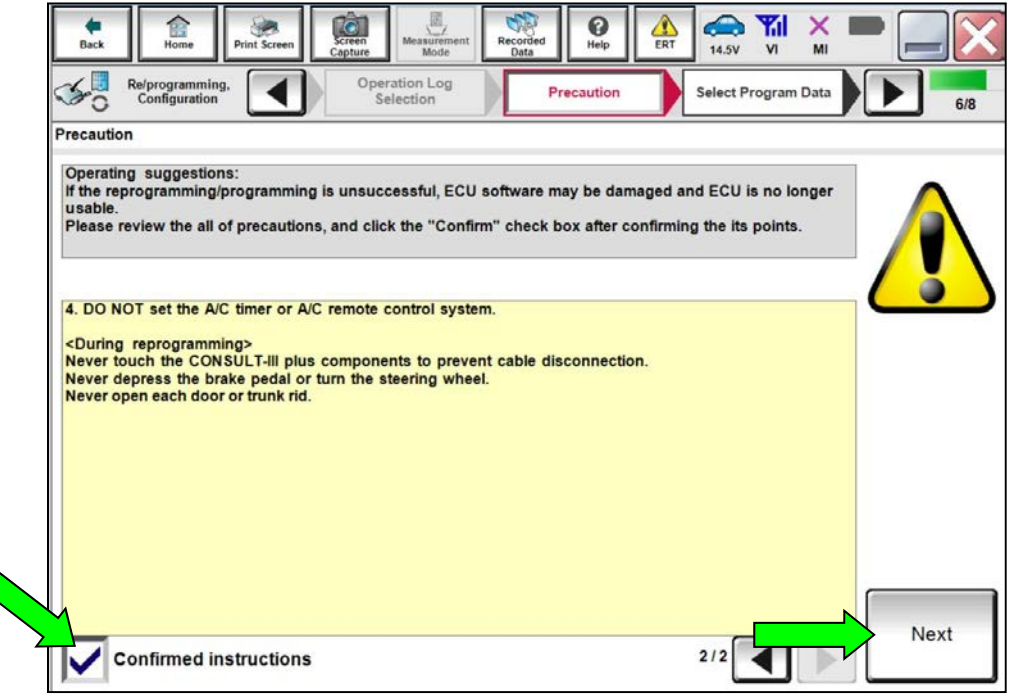

Figure 22

45. Confirm the Select Program Data is correct, and then select Next.

| Back Back Print Screen Capture                                                                                                    | Messurement Recorded Data                                                                                                    |           |
|----------------------------------------------------------------------------------------------------|----------------------------------------------------------------------------------------------------|-----------|
| Configuration Pre                                                                                                    | caution Select Program Data Confirm Vehicle<br>Condition                                                                                                | 7/8       |
| Select Program Data                                                                                                    |                                                                                                    |           |
| Confirm the detail listed below, and touch "N<br>-In case the screen to select reprog/programm<br>vehicle.<br>-In case the part number after reprogramming<br>selection, VIN and reprog/programming data in | lext" if OK.<br>ning data is NOT displayed, only one data is available for this<br>j is wrong, touch "Re-select", and confirm the vehicle<br>n CONSULT. |           |
| Part Number After Repro/programming                                                                                                    | 28504XXXXX                                                                                                    |           |
| Order Part number                                                                                                    | 28500XXXXX                                                                                                    |           |
| Vehicle                                                                                                    | XXXXXXXXX                                                                                                    |           |
| VIN                                                                                                    | ****                                                                                                    |           |
| System                                                                                                    | EPS/DAST 3                                                                                                    |           |
| Other Information                                                                                                    | US_RC                                                                                                    | Re-select |
| Expected time to finish re/programming                                                                                                    | 1min                                                                                                    | Next      |
|                                                                                                    |                                                                                                    | Next      |

Figure 23

46. Follow the screen prompts to ensure the vehicle condition is **OK**, and then select **Next**.

| Image: Back         Image: Back         Image: Back | × = _ × |
|----------------------------------------------------------------------------------------------------|---------|
| Re/programming,<br>Configuration Select Program Data Confirm Vehicle<br>Condition                                                                                                    | 8/8     |
| Confirm Vehicle Condition                                                                                                    |         |
| Operate according to the following procedures.                                                                                                    |         |
|                                                                                                    |         |
| 1                                                                                                    |         |
| Remove the terminal caps of battery, and connect battery charger to battery.                                                                                                    |         |
|                                                                                                    |         |
|                                                                                                    |         |
| 2                                                                                                    |         |
| Adjust the battery charger output so that the vehicle battery voltage is between 12.0V and 13.5V. The vehicle battery voltage is shown on the top-right of this screen                                                                                                    |         |
| 3                                                                                                    |         |
| Confirm the RESULT is OK, touch "Next".                                                                                                    | Next    |
| Result OK                                                                                                    |         |

Figure 24

47. Confirm all **Judgement** items are GREEN, and then select **Start** to write the EPS control unit data.

| Back Home Print Screen                                                                                       | Screen<br>Capture                                          | rement Recorded Data                       | Help ERT                                     | 14.6V VI MI        |       |
|----------------------------------------------------------------------------------------------------|------------------------------------------------------------|--------------------------------------------|----------------------------------------------|--------------------|-------|
| Re/programming,<br>Configuration                                                                             | Select Program                                             | Data                                       | onfirm Vehicle<br>Condition                  |                    | 8/8   |
| Confirm Vehicle Condition                                                                                    |                                                            |                                            |                                              |                    |       |
| Confirm the vehicle condition as<br>Then, confirm that judgment for al<br>out of range, reprogramming or pro | listed below, set<br>I items indicate O<br>ogramming may s | the vehicle con<br>K, and touch ":<br>top. | idition correctly.<br>Start". In case the ve | hicle condition is |       |
| Monitor Item                                                                                                 | Value                                                      | Unit                                       | Judgment                                     | Condition          |       |
| Battery Voltage                                                                                              | 14.5                                                       | v                                          | ок                                           |                    |       |
|                                                                                                    |                                                            |                                            |                                              | 1/1                | Start |
|                                                                                                    |                                                            |                                            |                                              |                    |       |

Figure 25

48. Allow **Transfer Data** to complete.

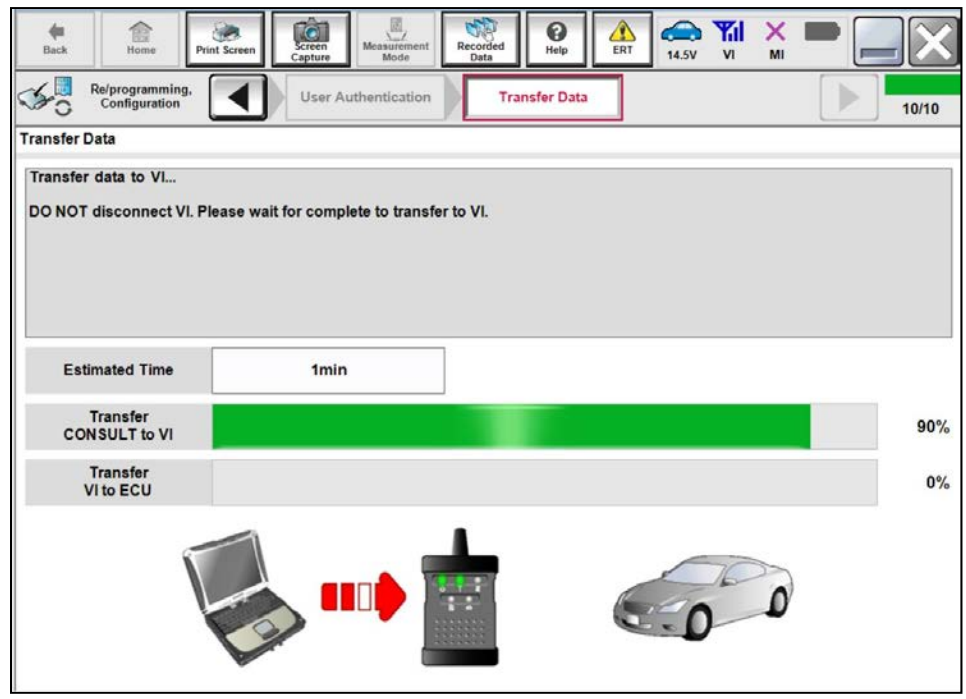

Figure 26

- 49. When the screen in Figure 27 displays, select **Next** (reprogramming is complete).
  - If the screen in Figure 27 does <u>not</u> display (which indicates reprogramming did <u>not</u> complete), skip to **Control Unit Recovery** on page 23.

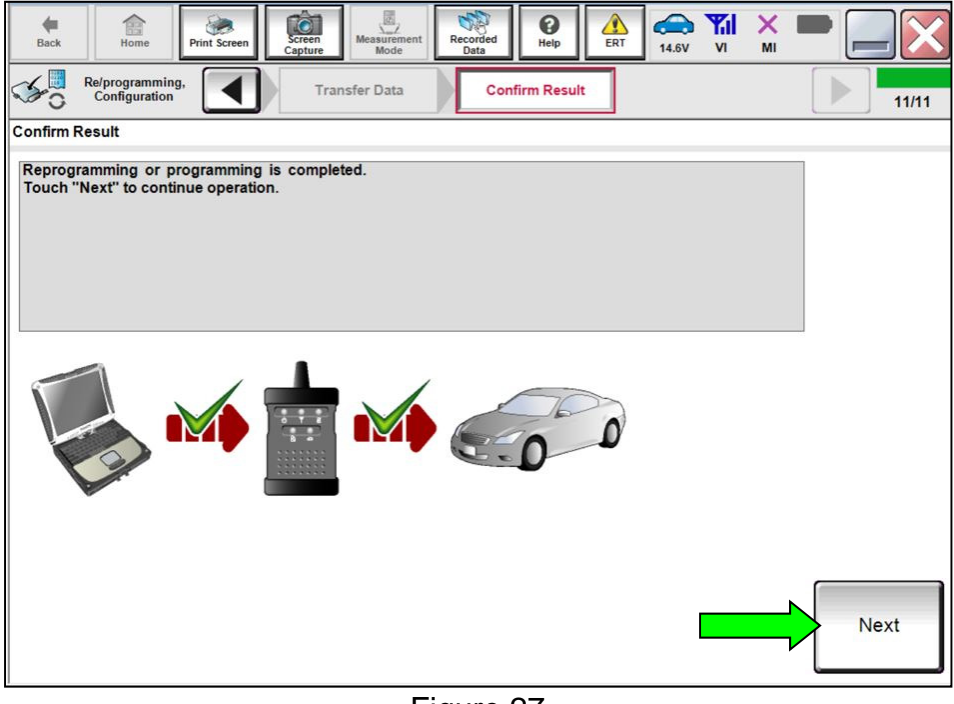

Figure 27

50. Follow the on-screen prompts, and then select **Next**.

| Back            | k Home Print Screen                  | Screen<br>Capture                              | ded ta         | 14.5V VI | × • |       |
|-----------------|--------------------------------------|------------------------------------------------|----------------|----------|-----|-------|
| 5               | Re/programming,<br>Configuration     | Transfer Data                                  | Confirm Result |          |     | 11/11 |
| Confirm         | m Result                             |                                                |                |          |     |       |
| Opera<br>1<br>T | ate according to the following p     | rocedures.<br>sition, and wait for 2 seconds o | or more.       |          |     |       |
|                 |                                      |                                                |                |          |     |       |
|                 | Current status of ignition<br>switch | ON                                             |                |          |     |       |
|                 | Waiting Time                         | Complete                                       |                |          |     |       |
| 2               |                                      |                                                |                |          |     |       |
| 3               | urn ignition switch from the OFF j   | position to the UN position.                   |                |          |     |       |
| Т               | Fouch "Next" to go to next operation | on.                                            |                |          |     | Next  |

Figure 28

51. Allow System call to complete, and then select Next.

| Field Back Home Pri                                      | tt Screen Capture Measurement Mode Recorded Data | 🗟 🏋 🗙 💻 📃 🔀 |
|----------------------------------------------------------|--------------------------------------------------|-------------|
| Re/programming,<br>Configuration                         | Transfer Data Confirm Result                     | 11/11       |
| Confirm Result                                           | System Call                                      |             |
| Operate according to the<br>1<br>Turn ignition switch to | System call performing<br>Please wait            |             |
| Current status of i<br>switch                            |                                                  |             |
| Waiting Tim                                              |                                                  | 37%         |
| 2<br>Turn ignition switch fro                            | Cancel                                           |             |
| 3<br>Touch "Next" to go to t                             | ext operation.                                   | Next        |

Figure 29

52. Follow the on-screen prompts to **Erase All DTCs**.

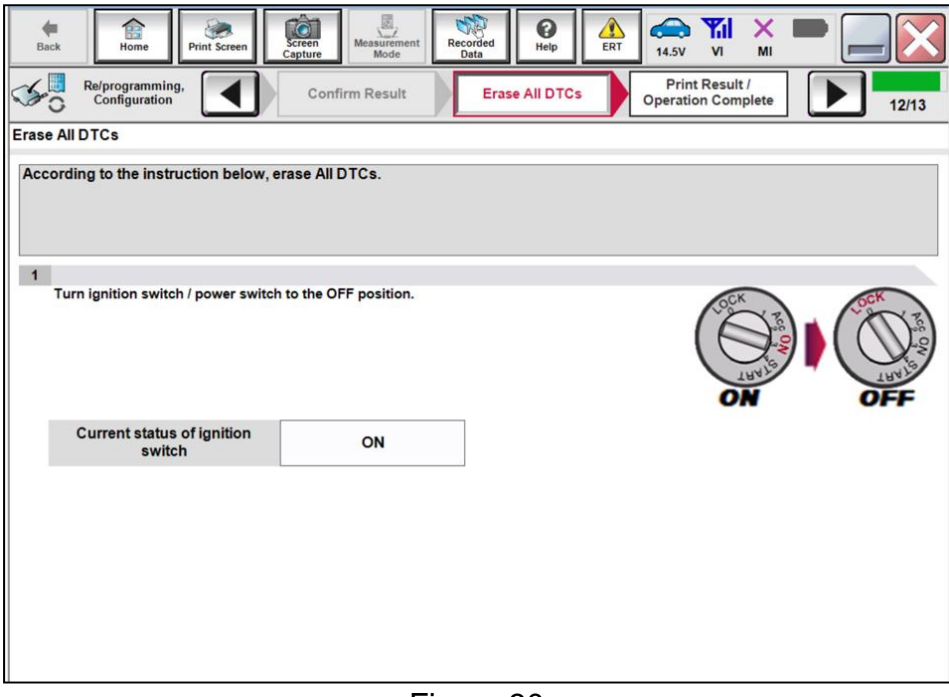

Figure 30

53. After completing **Erase All DTCs**, print a copy of the CONSULT screen showing the before and after part numbers of the control unit and attach it to the repair order, and then select **Confirm**.

| Back Home Print Screen Capture                                                                                                    | Measurement Mode Recorded Data                                                                                                    | -                  |
|----------------------------------------------------------------------------------------------------|----------------------------------------------------------------------------------------------------|--------------------|
| Configuration                                                                                                    | e All DTCs Print Result / Operation Complete                                                                                                    | 13/13              |
| Print Result / Operation Complete                                                                                                    |                                                                                                    |                    |
| All tasks for programming have been comp<br>or touch "Screen Capture" to storage of this<br>perform "Diagnosis (All Systems)" to confi<br>Screen capture data is saved in "CIII plus Do<br>"Screenlmages". | eted. Confirm LAN access, touch "Print" to print out this page,<br>page temporally. Touch "End" to back to Home Screen, and<br>m that no DTC is detected.<br>ta Folder" on desk top, and open the folder named |                    |
| Part number after<br>Reprog/programming                                                                                                    | 28504-XXXXX                                                                                                    |                    |
| Part number before<br>Reprog/programming                                                                                                    | 28504-XXXXX                                                                                                    |                    |
| Vehicle                                                                                                    | ххххх                                                                                                    |                    |
| VIN                                                                                                    | *****                                                                                                    | Print              |
| System                                                                                                    | EPS/DAST 3                                                                                                    |                    |
| Date                                                                                                    | 11/15/2022 10:14:35 AM                                                                                                    | Other<br>Operation |
|                                                                                                    | 1/1                                                                                                    | Confirm            |

Figure 31

54. Follow the on-screen prompts.

| Back Home Print Screen                                                                                                    | Sereen<br>Mode Recorded<br>Data Help ERT CALL VI MI                                                                                                    | •                  |
|----------------------------------------------------------------------------------------------------|----------------------------------------------------------------------------------------------------|--------------------|
| Re/programming,<br>Configuration                                                                                                   | Erase All DTCs Print Result /<br>Operation Complete                                                                                                    | 13/13              |
| Print Result / Operation Complete                                                                                                  |                                                                                                    |                    |
| All tasks for programming<br>or touch "Screen Capture<br>perform "Diagnosis (All S<br>Screen capture data is sa<br>"Screenlmages". | "Complete Operation" Screen is no longer shown after d<br>backing Home once. In case "Complete Operation" Screen is<br>necessary document, touch "Cancel" to back previous screen.<br>Erasing process is not performed to "No support for AII DTC"<br>system. Erase it in Self-Diag Results screen of each system. |                    |
| Part number after<br>Reprog/programming                                                                                            |                                                                                                    |                    |
| Part number before<br>Reprog/programming<br>Vehicle                                                                                |                                                                                                    |                    |
| VIN                                                                                                    | Home                                                                                                    | Print              |
| Date                                                                                                    | 11/15/2022 10:14:35 AM                                                                                                    | Other<br>Operation |
|                                                                                                    | 1/1                                                                                                    | Confirm            |
|                                                                                                    | Figure 32                                                                                                    |                    |

- 55. Close the C-III plus application.
- 56. Remove the VI from the vehicle.

# **Control Unit Recovery**

# Do not disconnect the VI or shut down C-III plus if reprogramming does not complete.

If reprogramming does <u>not</u> complete and the "!?" icon displays as shown in Figure 33:

- Check battery voltage (12.0–15.5 V).
- Ignition is ON, engine OFF.
- External Bluetooth® devices are OFF.
- All electrical loads are OFF.
- Select <u>retry</u> and follow the on screen instructions.
- <u>"Retry" may not go through on first</u> <u>attempt and can be selected more</u> <u>than once</u>.

|                                                                                                  | VN                                              | Usticie                                             |          | Country : Japan |
|--------------------------------------------------------------------------------------------------|-------------------------------------------------|-----------------------------------------------------|----------|-----------------|
| Back Hone Print Screen                                                                           | 2.5sen<br>Ceblus<br>Mode                        | sportbed<br>Data                                    | 12.TV VI | × = _ X         |
| resprograming, 💽                                                                                 | Transfer Data                                   | Confirm Resul                                       |          | 1313            |
| confirm Result                                                                                   |                                                 |                                                     |          |                 |
| Reprogramming or programming is a<br>operation on his ECU.<br>Touch "Reny" to retry reprogrammin | ot completed propertly, bu<br>g or programming. | t you can retry reprog/prog                         | ramming  |                 |
| Part number after<br>Reprog/programming                                                          |                                                 | 284B2-XXXXX                                         |          |                 |
| Part number before                                                                               |                                                 | 25482-XXXXX                                         |          |                 |
| Reprog/programming                                                                               |                                                 |                                                     |          |                 |
| Reprog/programming<br>Vehicle                                                                    |                                                 | XXXXXX                                              |          |                 |
| Reprog/programming<br>Vehicle<br>VIN                                                             |                                                 | XXXXXX<br>XXXXXXXXXXXXXXXXXX                        | xxxx     |                 |
| Reprog/programming<br>Vehicle<br>VIN<br>System                                                   |                                                 | xxxxxx<br>xxxxxxxxxxxxx<br>xxxxxxx                  | xxxx     |                 |
| Reprog/programming<br>Vehicle<br>VIN<br>System<br>Date                                           |                                                 | xxxxxx<br>xxxxxxxxxxxxxxx<br>xxxxxxxxxxxxxxx        | XXXX     | Retry           |
| Reprograngsamming<br>Vehicle<br>VIN<br>System<br>Date<br>Error Code                              |                                                 | xxxxxx<br>xxxxxxx<br>xxxxxxx<br>xxxxxxx<br>xxxxxxxx | xxxx     | Retry           |

Figure 33

# If reprogramming does <u>not</u> complete and the "X" icon displays as shown in Figure 34:

- Check battery voltage (12.0–15.5 V).
- CONSULT A/C adapter is plugged in.
- Ignition is ON, engine OFF.
- Transmission is in Park.
- All C-III plus / VI cables are securely connected.
- All C-III plus updates are installed.
- Select <u>Home</u>, and restart the reprogram procedure from the beginning.

| CONSULT-ILIBUS Ver                                                                                                    | VIN Vehicle (QASHQA)                                                                                                    | County : Japan |
|----------------------------------------------------------------------------------------------------|----------------------------------------------------------------------------------------------------|----------------|
| Bark Hone Print Smeer                                                                                                    | Ztrans<br>Ztranster<br>Transfer Data<br>Transfer Data<br>Confirm Result                                                    |                |
| Confirm Result                                                                                                    |                                                                                                    | 99             |
| Reprogramming is not completed prop<br>.Print this screen as needed. Confirm<br>with procedure.<br>.Restart CONSULT with disconnecting | serfy:<br>CONSULT version, IGWPower switch position, shift position and etc<br>VI once, and start the reprogramming again. |                |
| Part number after                                                                                                    | 96.489. 575.575                                                                                                    | <u> </u>       |
| Reprog/programming                                                                                                    | 26462-3,3,3,3,3                                                                                                    |                |
| Reprog/programming<br>Current part number                                                                                              | 28482-30000                                                                                                    | -              |
| Reprog/programming<br>Current part number<br>Vehicle                                                                                   | 28462-XXXX                                                                                                    |                |
| Roprog/programming<br>Current part number<br>Vehicle<br>VIN                                                                            | 28482-0000X<br>28482-0000X<br>XXXXXX<br>XXXXXXXXXXXXXXXXXXXXXXXXX                                                          | _              |
| Reprograngemming Current part number Vehicle VilN System                                                                               | 22482-XXXX     23482-XXXX     XXXXXX     XXXXXXX     XXXXXXXX                                                              | _              |
| Repropiprogramming<br>Current part number<br>Vehicle<br>VIN<br>System<br>Dete                                                          | 28482-XXXX           28482-XXXX           XXXXXX           XXXXXXXXXXXXXXXXXXXXXXXXXXXXXXXXXXXX                            | _              |
| Reprograngerming<br>Current part number<br>Verbale<br>VIN<br>System<br>Date<br>Information                                             | 28482-XXXX           28482-XXXX           XXXXXX           XXXXXXXXXXXXXXXXXXXXXXXXXXXXXXXXXXXX                            |                |

Figure 34

# PARTS INFORMATION

| DESCRIPTION                   | PART NUMBER | QUANTITY         |
|-------------------------------|-------------|------------------|
| BOLT (Knee Air Bag Module)    | 01125-N6061 | 2                |
| BOLT (Steering Wheel)         | 48935-3BA0A | If Needed<br>(1) |
| COLUMN ASSY – STEERING, UPPER | 48810-5EE0A | If Needed<br>(1) |

(1) Only to be used if the steering column requires replacement.

# **CLAIMS INFORMATION**

Submit a "CM" line claim using the following claims coding:

| CAMPAIGN ("CM") ID | DESCRIPTION                                          | OP CODE | FRT |
|--------------------|------------------------------------------------------|---------|-----|
| PMA25              | Inspect Torque Sensor – OK Condition                 | PMA250  | 0.7 |
|                    | Inspect Torque Sensor and Replace<br>Steering Column | PMA251  | 1.8 |
| PMA26              | Inspect Torque Sensor – OK Condition                 | PMA260  | 0.7 |
|                    | Inspect Torque Sensor and Replace<br>Steering Column | PMA261  | 1.8 |

# EXPENSE CODE

| EXPENSE CODE | DESCRIPTION | MAX AMOUNT |
|--------------|-------------|------------|
| 061          | Crayons     | \$2.00     |

# AMENDMENT HISTORY

| PUBLISHED DATE     | REFERENCE  | DESCRIPTION                                                                                                    |
|--------------------|------------|----------------------------------------------------------------------------------------------------|
| September 15, 2022 | NTB22-079  | Original bulletin published                                                                                                    |
| November 30, 2022  | NTB22-079A | Changes throughout                                                                                                    |
| July 25, 2023      | NTB22-079B | Page 1 revised, Steps 5 and 6 added, Step<br>23 revised, Figure 13 added, Table A<br>updated, Steps 31 and 32 added, <b>CLAIMS</b><br><b>INFORMATION</b> updated |

.....